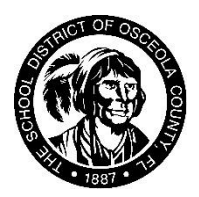

# THE SCHOOL DISTRICT OF OSCEOLA COUNTY, FLORIDA

817 Bill Beck Boulevard • Kissimmee • Florida 34744-4492 Phone: 407-870-4600 • Fax: 407-870-4010 • <u>www.osceolaschools.net</u> Dr. Mark Shanoff, Superintendent

### 2024-2025

El Portal de Padres Focus es una herramienta diseñada para permitirle monitorear la asistencia y el progreso de su hijo en la escuela, proporcionando acceso oportuno tanto a las tareas como a las calificaciones ingresadas por el maestro. Usted necesitará un PIN del Portal de Padres para asociar a su hijo con su cuenta del portal de padres. Este PIN sólo es necesario para asociar a los niños que nunca han sido asociados con la cuenta del portal de padres.

Mantenga este PIN seguro y NO LO COMPARTA con nadie más, ya que se utiliza para autorizar el acceso a la información de su hijo. Si used cree que este PIN ha sido comprometido, por favor visite la escuela de su hijo para que generen uno nuevo.

## PIN del portal de padres #:

Utilice el código QR para acceder a la pantalla de inicio de sesión de Focus. Una vez en la pantalla de inicio de sesión, tienes tres opciones:

Si ya tiene una cuenta en el portal de padres y tiene a su hijo asociado, ingrese su nombre de usuario y contraseña. Si no recuerda su contraseña, haga clic en el enlace: *Parents: Forgot Password?*, ingrese su dirección de correo electrónico y haga clic en el botón Enviar. Vaya a su cuenta de correo electrónico, abra el mensaje y siga las instrucciones para ver sus credenciales temporales.

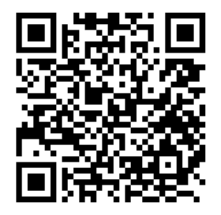

- Si no tiene una cuenta en el portal de padres y necesita crear una y agregar un niño, haga clic en el botón de la izquierda.
  - Ingrese su nombre y apellido (tal y como aparecen en su permiso de conducir), una dirección de correo electrónico válida (que servirá como su nombre de usuario), una contraseña (dos veces), certifique que no es un robot y haga clic en el botón **Enviar**.
- Si tiene una cuenta del portal de padres y necesita agregar un niño, haga clic en el botón a la derecha para iniciar sesión en su cuenta del portal de padres.

## Cómo asociar a un niño utilizando el PIN del Portal de Padres

- 1. Haga clic en el botón que dice: "I would like to ADD A CHILD who is already enrolled." Me gustaría AÑADIR UN NIÑO que ya está inscrito.
- 2. Introduzca el número de identificación del alumno, la fecha de nacimiento del alumno, y el PIN.
- 3. Haga clic en la casilla "I'm not a robot" No soy un robot.
- 4. Haga clic en el botón "Add Student" Añadir estudiante.
- 5. Continúe con cada niño que necesite asociar (cada niño tendrá su propio PIN único).
- 6. Haga clic en el botón "I am FINISHED adding students. Please take me to the portal" He TERMINADO de añadir alumnos. Por favor, lléveme al Portal de Padres.

## Cómo encontrar el contrato de préstamo de dispositivos para estudiantes

Una vez que esté en su cuenta del portal de padres, haga clic en **"Forms" Formularios** en el panel de navegación izquierdo y seleccione **"Student Device Loan Agreement (Spanish [SP])"**. Si está utilizando un teléfono celular, haga clic en las tres líneas horizontales en la parte superior y luego haga clic en **"Forms" Formularios** y seleccione **"Student Device Loan Agreement (Spanish [SP])"**. Antes de completar el formulario y enviarlo para cada niño que reciba un dispositivo, seleccione el año escolar **2024-2025**.